## ΟΔΗΓΙΕΣ ΠΡΟΣ ΓΟΝΕΙΣ & ΜΑΘΗΤΕΣ/ΤΡΙΕΣ ΓΙΑ ΤΗΝ ΕΙΣΟΔΟ ΣΤΗΝ ΠΛΑΤΦΟΡΜΑ ΕΞ'ΑΠΟΣΤΑΣΕΩΣ ΕΚΠΑΙΔΕΥΣΗΣ

### BHMA 1

Επισκεφτείτε την ιστοσελίδα της ηλεκτρονικής τάξης: https://eclass.sch.gr/

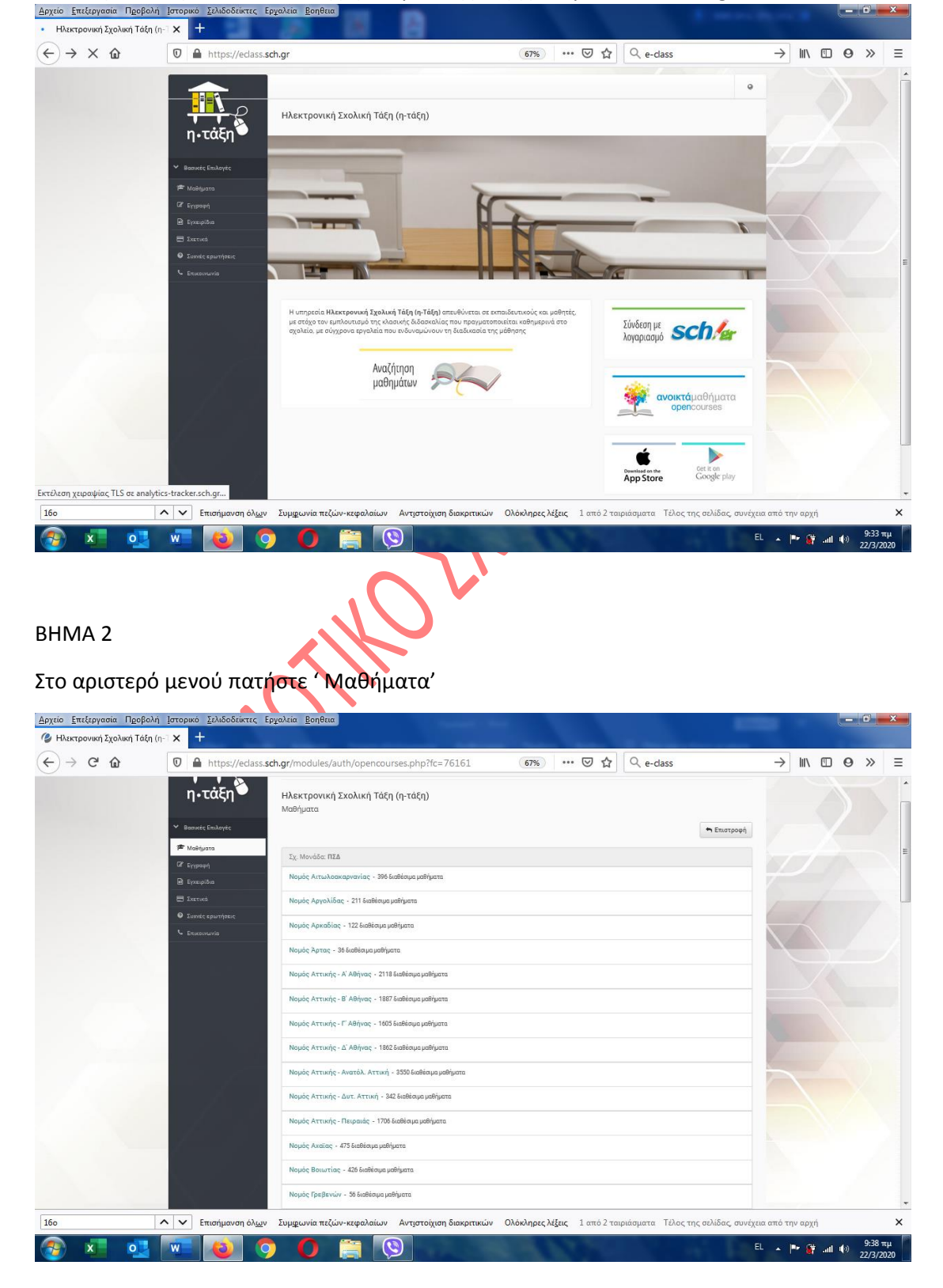

### BHMA 3

Βρείτε και πατήστε το σύνδεσμο: « Νομός Θεσσαλονίκης: Β' Θεσσαλονίκης»

## BHMA 4

Στο νέο παράθυρο πατήστε: «Πρωτοβάθμια εκπαίδευση»

| Δρχείο Επεξεργασία Προβολή Ιστορικό Σελιδοδείκτες Εργολεία <u>Β</u> οηθεια                                                                                                    |                   |            |                  | ×                    |
|----------------------------------------------------------------------------------------------------|-------------------|------------|------------------|----------------------|
| - Ηλεκτρονική Σχολική Τάξη (η- Τ 🗙 🕂                                                                                                    |                   |            |                  |                      |
| $(\leftarrow) \rightarrow \times \text{ (a)} \qquad \qquad \boxed{0} \text{ (b)} \text{ https://edass.sch.gr/modules/auth/opencourses.php?fc=20089} \qquad \qquad \boxed{67\%}  \cdots  \boxdot  \textcircled{1}  \boxed{\bigcirc} \text{ e-dass}$                                                                                                    | -                 | > III\ (   | • • ×            |                      |
| Acetization - Tradewit Zu Meedler - Mathyura      Acetization - Tradewit Zu Meedler - Mathyura      Acetization - Tradewit Zu Meedler - Mathyura      Acetization - Tradewit Zu Meedler - Mathyura      Acetization - Mathyura Acetization - Mathyura      Sy, Mondda IIIZ a Meyder Becomakowikary - IF Georeakowikary      Sy, Mondda IIIZ a Meyder Becomakowikary - IF Georeakowikary      Sy, Mondda IIIZ a Meyder Becomakowikary - IF Georeakowikary      Sy, Mondda IIIZ a Meyder Becomakowikary - IF Georeakowikary      Sy, Mondda IIIZ a Meyder Becomakowikary - IF Georeakowikary      Sy, Mondda IIIZ a Meyder Becomakowikary - IF Georeakowikary      Sy, Mondda IIIZ a Meyder Becomakowikary - IF Georeakowikary      AutorapoleByua somalifeuon - 488 Gabique yudhyara      AutorapoleByua somalifeuon - 497 Gabique yudhyara                                                                                                    | 000 fi            |            |                  |                      |
| Corrections 0.000.2002 - Topos Advings                                                                                                    |                   |            |                  | ľ                    |
| 100         Ν         Επισημανση όλων         Συμφωνία πεζών-καφαλαίων         Αντιστοξιση διακριτικών         Ολδικληρες λέξας         1 από 2 ταιριάσματα         Τέλος της αελίδας απ           3         X         0         Ο         Ο | ινέχεια από<br>EL | ο την αρχή | .nl 🕼 9:<br>.22/ | ×<br>40 πμ<br>3/2020 |

## BHMA 5

# Στο νέο παράθυρο αναζητήστε το « 16° ΔΗΜΟΤΙΚΟ ΣΧΟΛΕΙΟ ΕΥΟΣΜΟΥ)

| ♥ ■ https://eclass.s                                       | m.gr/modules/auth/opencourses.php/rtc=20087                                     |             |      | l e » |  |
|------------------------------------------------------------|---------------------------------------------------------------------------------|-------------|------|-------|--|
| Booikec Entroyec                                           |                                                                                 | 🕈 Επιστροφή |      |       |  |
| P Nostpata                                                 | Σχ. Μονάδα: ΠΣΔ » Νομός Θεσσαλονίκης - Β' Θεσσαλονίκης » Πρωτοβάθμια εκπαίδευση |             |      |       |  |
| 🗟 Εγχειρίδια                                               | 10ο ΔΗΜΟΤΙΚΟ ΣΧΟΛΕΙΟ ΕΥΟΣΜΟΥ (9190424) - 2 διαθέσιμα μαθήματα                   |             |      |       |  |
| E Exerced                                                  | 10ο ΔΗΜΟΤΙΚΟ ΣΧΟΛΕΙΟ ΝΕΑΠΟΛΗΣ (9190554) - 2 διαθέσιμα μαθήματα                  |             |      |       |  |
| <ul> <li>Συχνές ερωτήσεις</li> <li>Επικουνιστία</li> </ul> | 10ο ΔΗΜΟΤΙΚΟ ΣΧΟΛΕΙΟ ΠΟΛΙΧΝΗΣ (9190646) - 11 διαθέσιμα μαθήματα                 |             |      |       |  |
|                                                            | 10ο ΔΗΜΟΤΙΚΟ ΣΧΟΛΕΙΟ ΣΥΚΕΩΝ (9190066) - 3 διαθέσιμα μαθήματα                    |             |      |       |  |
|                                                            | 11ο ΔΗΜΟΤΙΚΟ ΣΧΟΛΕΙΟ ΣΥΚΕΩΝ (9190862) - 3 διαθέσιμα μαθήματα                    |             |      |       |  |
|                                                            | 12ο ΔΗΜΟΤΙΚΟ ΣΧΟΛΕΙΟ ΝΕΑΠΟΛΗΣ (9190711) - 1 διαθέσιμο μάθημα                    |             | -    |       |  |
|                                                            | 13ο ΔΗΜΟΤΙΚΟ ΕΧΟΛΕΙΟ ΠΟΛΙΧΝΗΕ (9190863) - 8 διαθέαμα μαθήματα                   |             |      |       |  |
|                                                            | 13ο ΔΗΜΟΤΙΚΟ ΣΧΟΛΕΙΟ ΣΤΑΥΡΟΥΠΟΛΗΣ (9190527) - 2 διαθέσιμα μοθήματα              |             |      |       |  |
|                                                            | 14ο ΔΗΜΟΤΙΚΟ ΣΧΟΛΕΙΟ ΕΥΟΣΜΟΥ (9520598) - 4 διαθέσιμα μαθήματα                   |             |      |       |  |
|                                                            | 14ο ΔΗΜΟΤΙΚΟ ΣΧΟΛΕΙΟ ΣΤΑΥΡΟΥΠΟΛΗΣ (9190555) - 3 διαθέσιμα μαθήματα              |             | Zana |       |  |
|                                                            | 16ο ΔΗΜΟΤΙΚΟ ΣΧΟΛΕΙΟ ΕΥΟΣΜΟΥ (9520600) - 4 διαθέσιμα μαθήματα                   |             |      |       |  |
|                                                            | 16ο ΔΗΜΟΤΙΚΟ ΣΧΟΛΕΙΟ ΣΤΑΥΡΟΥΠΟΛΗΣ (9190653) - 2 διαθέσιμα μοθήματα              |             |      |       |  |
|                                                            | 17ο ΔΗΜΟΤΙΚΟ ΣΧΟΛΕΙΟ ΕΥΟΣΜΟΥ (9520670) - 1 διαθέσιμο μάθημα                     |             |      |       |  |
|                                                            | 18ο ΔΗΜΟΤΙΚΟ ΣΧΟΛΕΙΟ ΕΥΟΣΜΟΥ (9520747) - 2 διαθέσιμα μαθήματα                   |             |      |       |  |
|                                                            | 18ο ΔΗΜΟΤΙΚΟ ΣΧΟΛΕΙΟ ΣΤΑΥΡΟΥΠΟΛΗΣ (9190655) - 4 διαθέσιμα μαθήματα              |             |      |       |  |
|                                                            | 19ο ΔΗΜΟΤΙΚΟ ΣΧΟΛΕΙΟ ΕΥΟΣΜΟΥ (neo213) - 7διαθέσμαμαθίματα                       |             |      |       |  |

#### BHMA 6

Στο νέο παράθυρο εμφανίζονται τα διαθέσιμα μαθήματα . Πατάτε στο μάθημα που επιθυμείτε.

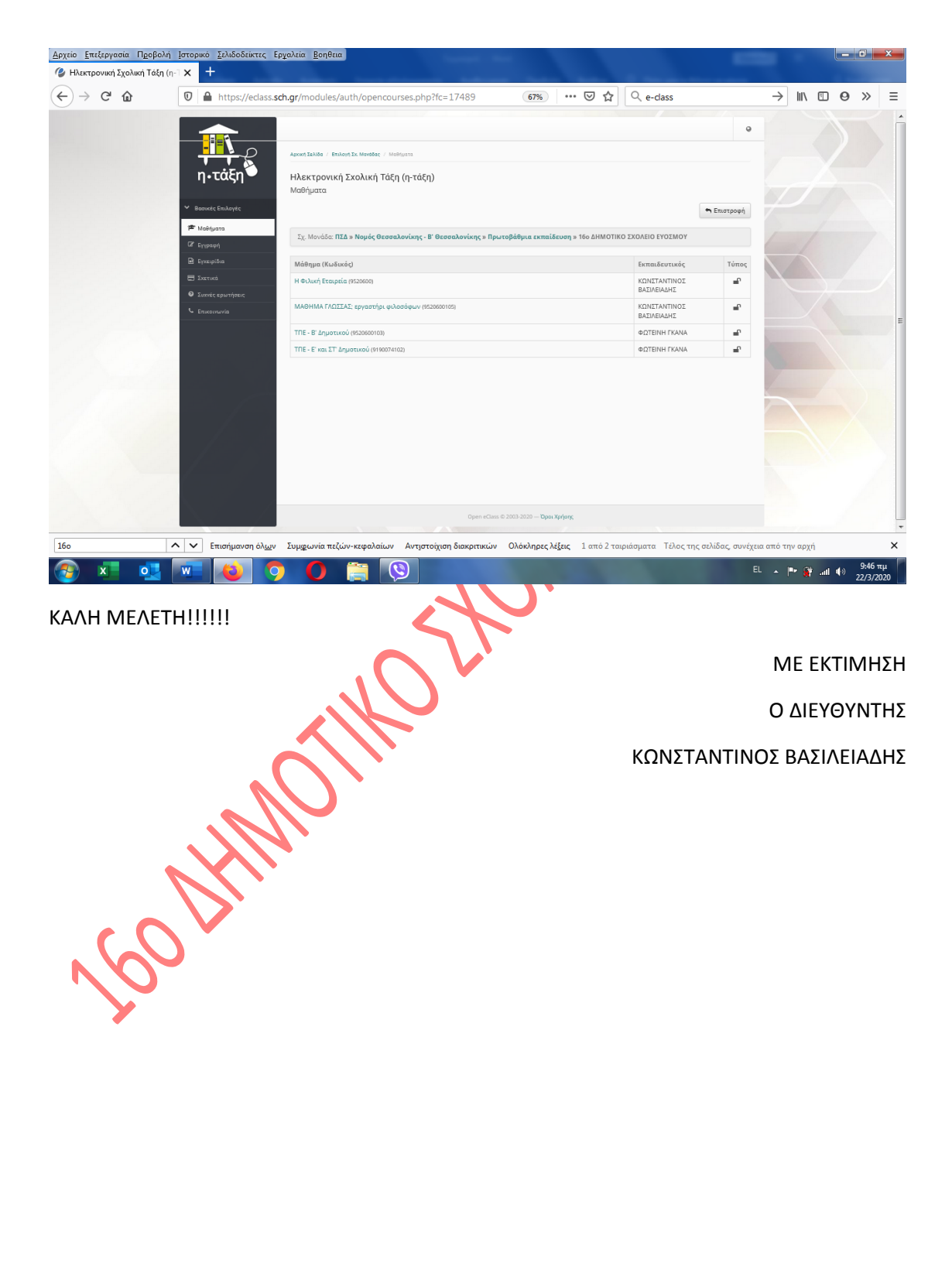